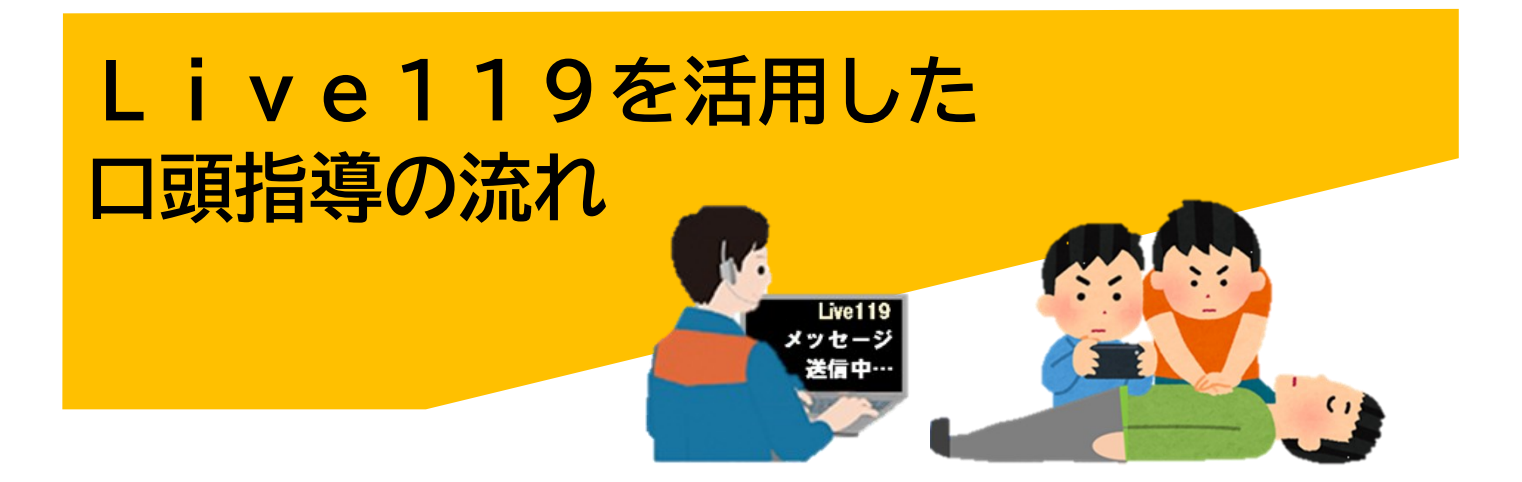

## 1 急病人が発生しました。119番通報をしましょう。

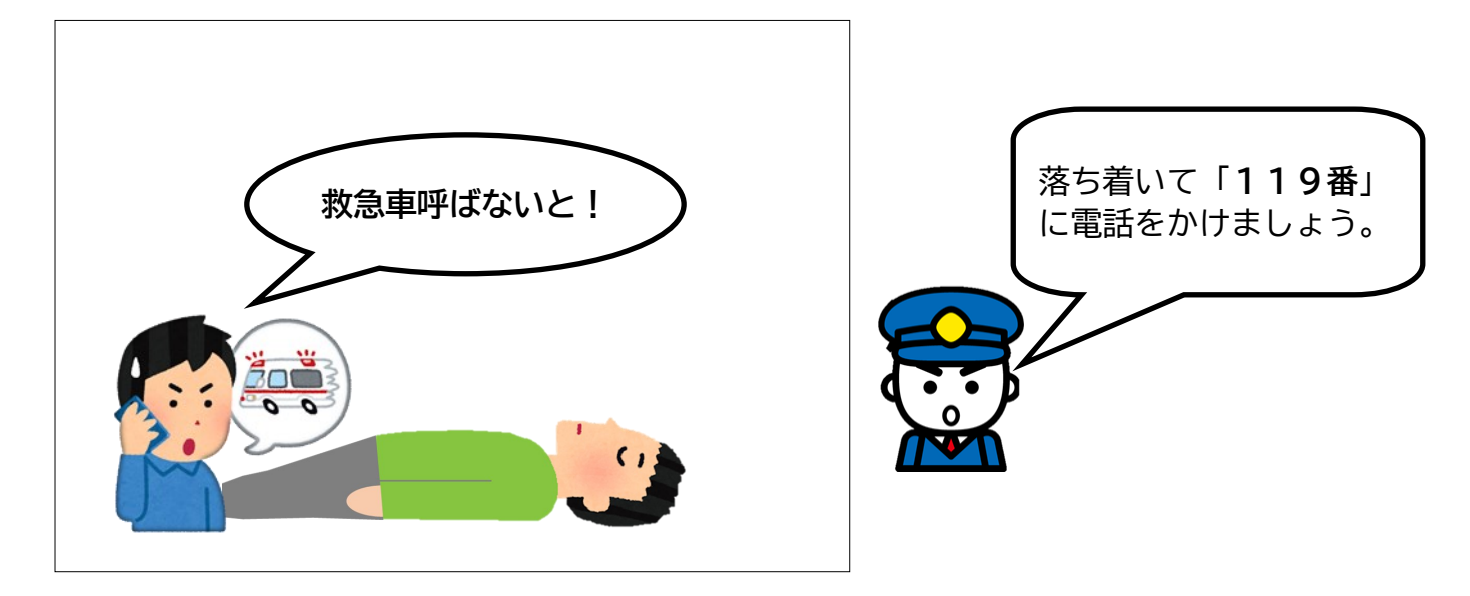

## 2 指令センターで受付をします。

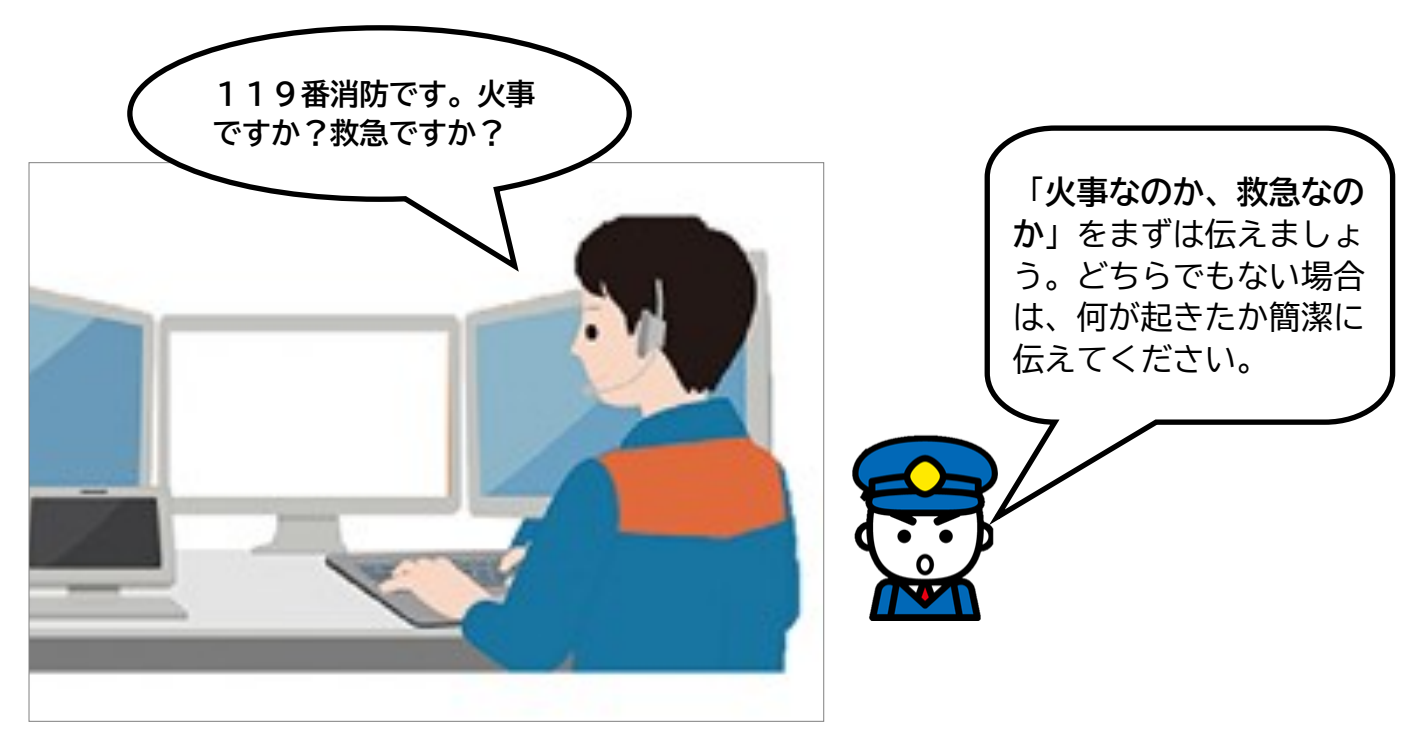

## 3 救急車が向かう住所と、何が起きたかを伝えましょう。

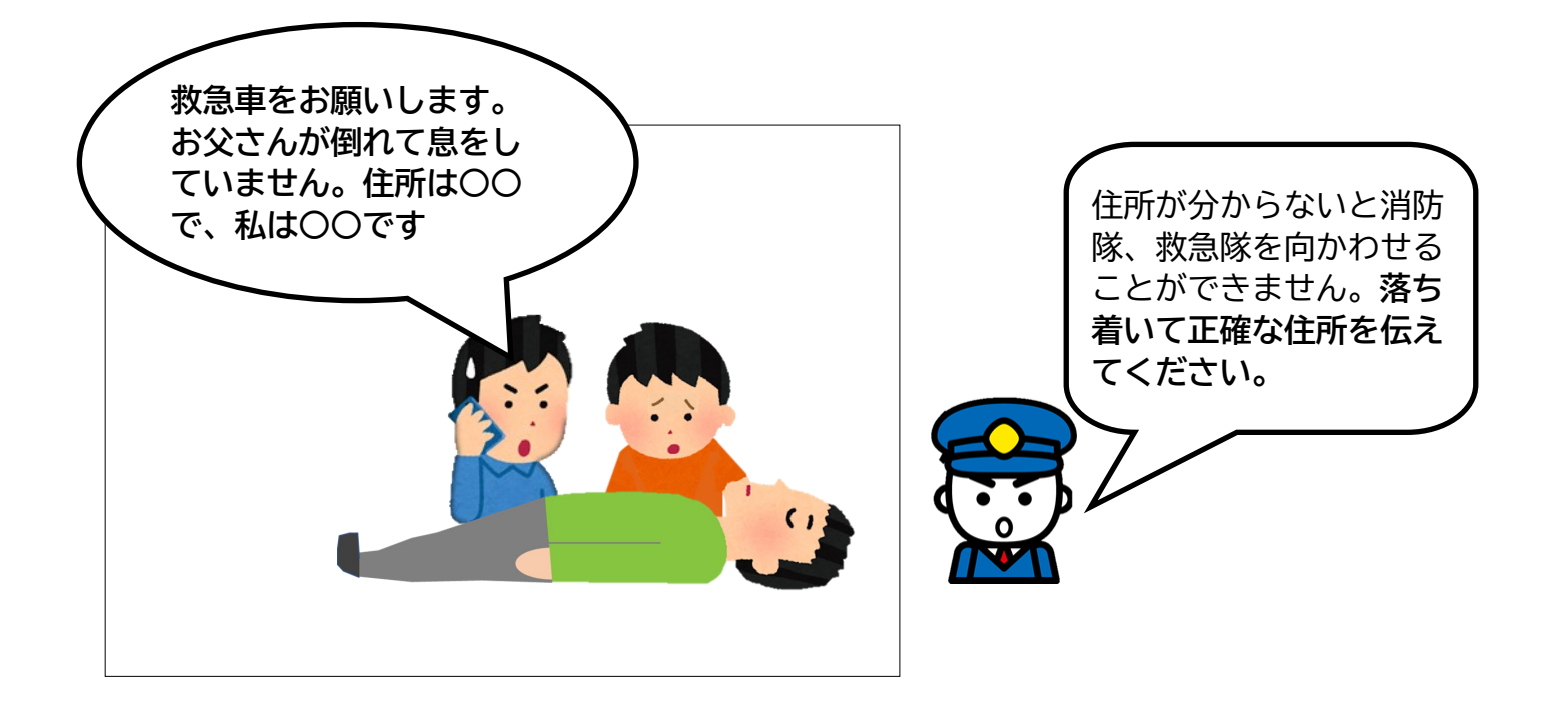

## 4 指令員のサポートが必要と判断しました。

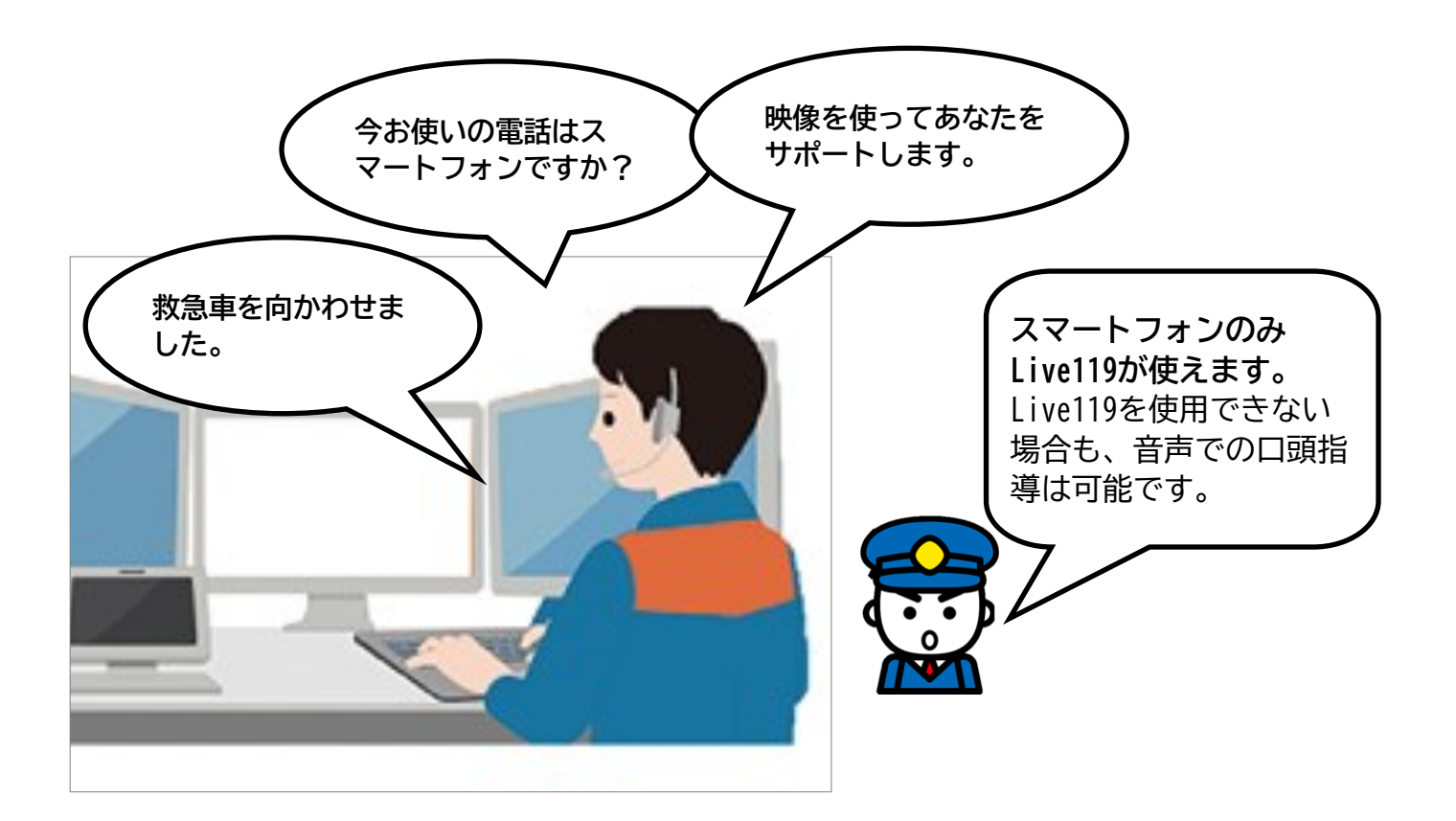

5 専用パソコンから通報者のスマートフォンにショートメッ セージを送信します。

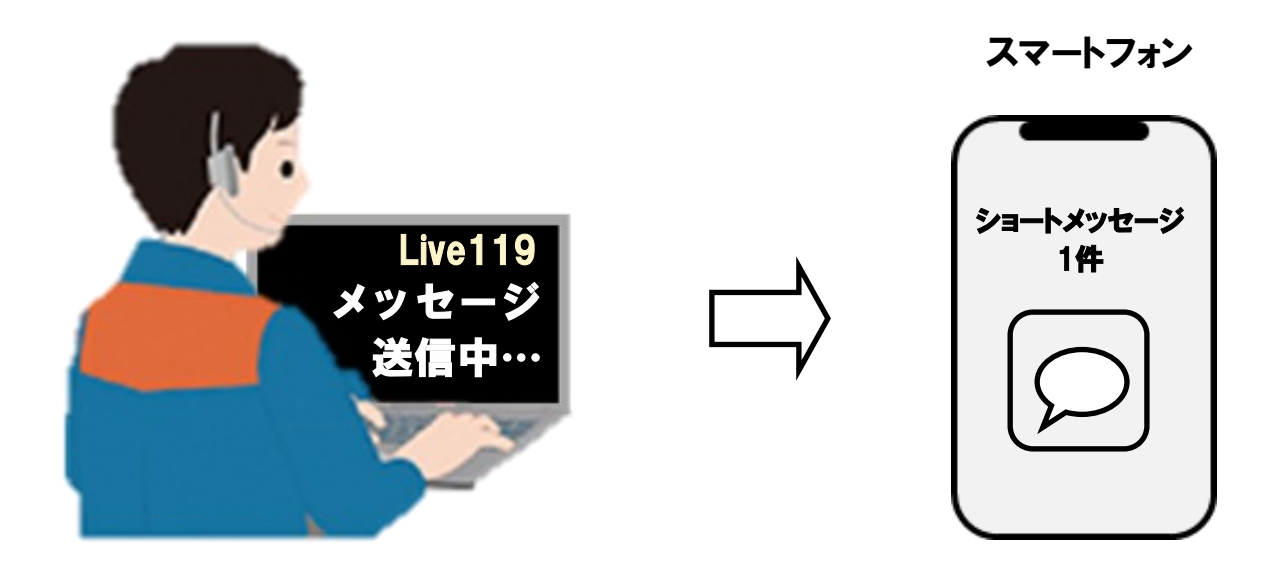

6 受信したメッセージを開きLive119を使いましょう。

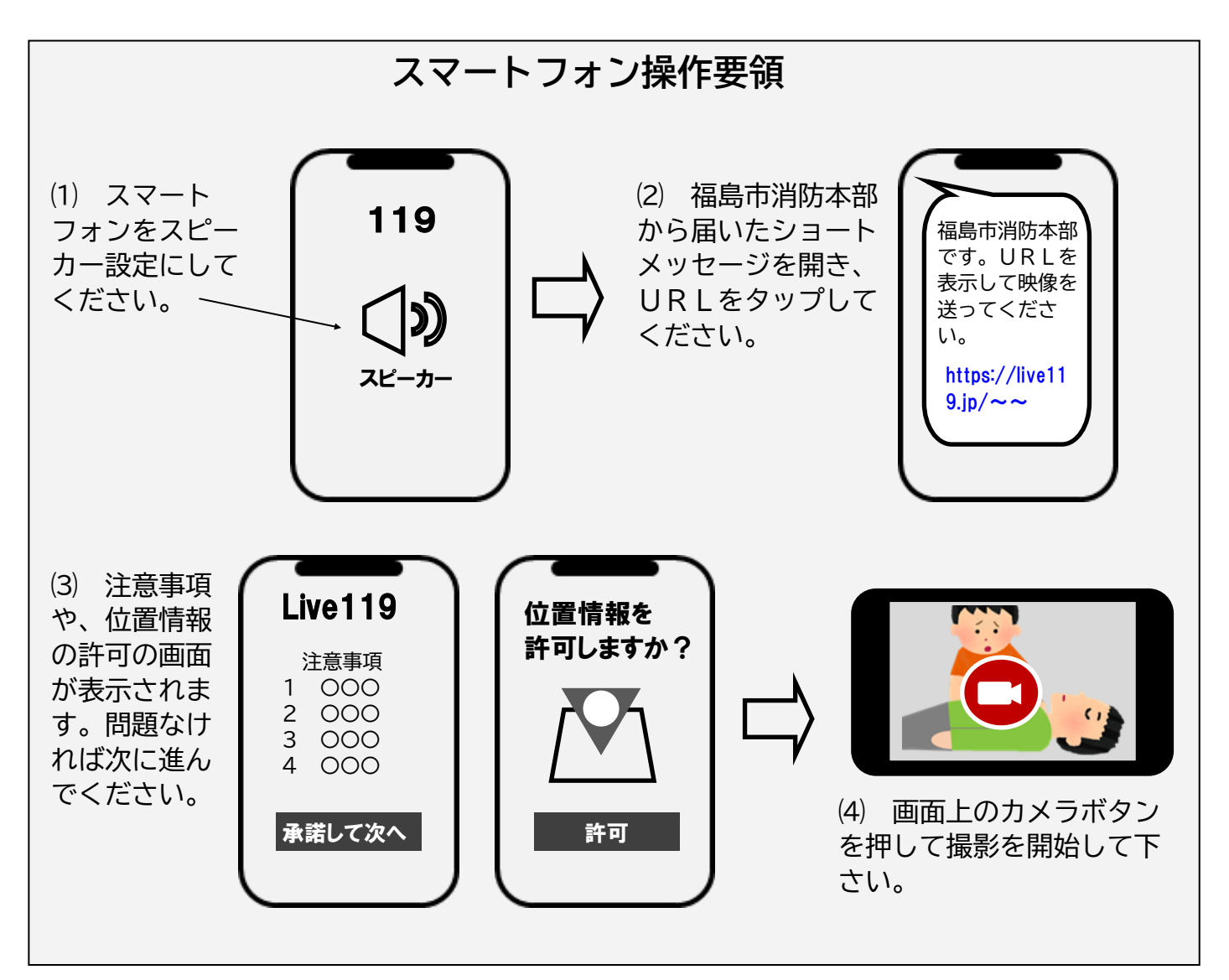

(注意) 上記画像はイメージです。実際の画面とは異なります。

7 指令センターで通報者が撮影した映像を確認できるように なりました。傷病者の状況を音声と映像で指令員に伝えましょ う。

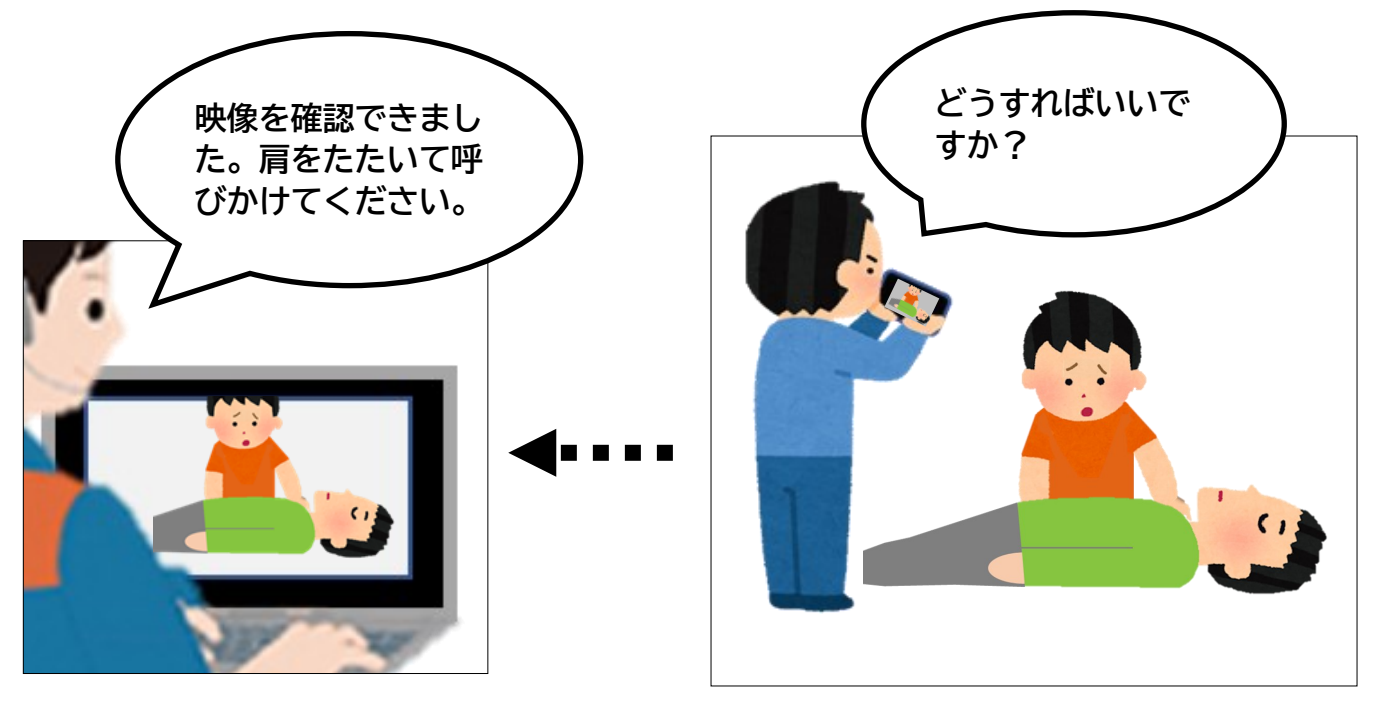

8 応急手当の方法が分からない場合、応急手当方法を解説し た動画を通報者のスマートフォンに送ります。また、必要に応 じてアドバイスをします。

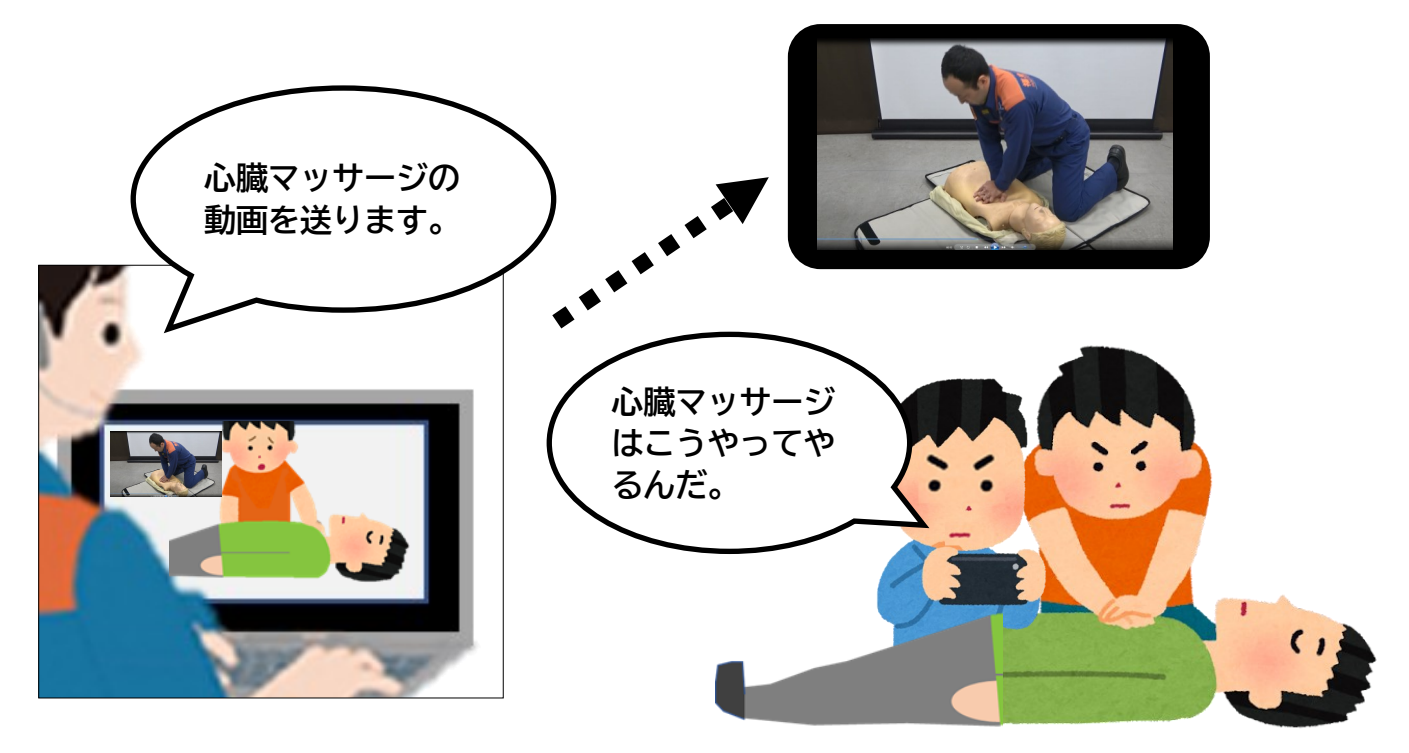